### EN-TETE DE PAGE : REPRISE DU TITRE

## Vous pouvez insérer un en-tête de page qui contiendra le titre de votre livre et éventuellement le titre du chapitre.

#### **POUR INSÉRER UN EN-TÊTE :**

Dans le logiciel Word : Affichage > En-tête et pied de page

| En-tête<br>Ouestélio |
|----------------------|
|----------------------|

Vous aurez également accès à la barre d'outils spécifique aux en-têtes et pieds de page :

| En-tête et pied de page |   |   |    |   |   | - |
|-------------------------|---|---|----|---|---|---|
| Insertion automatigue - | 4 | 1 | 47 | ٢ | 1 | 9 |
| 😬 🗷 🞜 🖏 Fermer          |   |   |    |   |   |   |

# POUR AVOIR UN EN-TÊTE DIFFÉRENT SUR LES PAGES PAIRES ET IMPAIRES :

Dans le logiciel Word :

Fichier > Mise en page > Disposition > Paires et impaires différentes

| Marges                 | Papier      | Deposition   |           |   |
|------------------------|-------------|--------------|-----------|---|
| Section                |             |              | Law and   |   |
| Reprint on a section : |             | 001          | Page pare | * |
| 0.54                   | cprimer les | rotes de fin |           |   |
|                        |             |              |           |   |
|                        |             |              |           |   |

### PIEDS DE PAGE : LA PAGINATION

## Vous pouvez intégrer la pagination en pieds de page. Les pieds de pages fonctionnent de la même manière que les en-têtes de page.

#### **POUR INSÉRER LE NUMERO DE PAGE :**

Dans le logiciel Word :

Labarred'outilsEn-têteetpieddepagedisposed'unboutonquiintègrerale numéro de page de façon automatique.

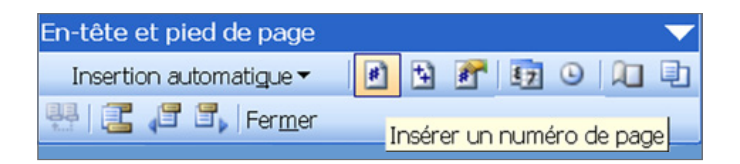

#### les

En modifiant le contenu d'un en-tête ou pied de page, si le bouton identique ou précédent est coché, les modifications apportées seront appliquées aux en-têtes ou pieds de page précédents. à moins que ce ne soit souhaité, veillez à bien décocher le bouton dans la barre d'outils avant de faire la moindre modification dans ces zones.